TP de Physique n°9

Oscillations électriques libres dans un circuit RLC

#### Terminale

#### Objectifs : -TP assisté par ordinateur

- étude de la décharge oscillante d'un condensateur dans un circuit RLC

## I/ Etude des oscillations électriques libres dans un circuit RLC

- 1) Réalisation du montage
- Réaliser le montage en utilisant les valeurs suivantes : R= 10  $\Omega$  L= 0.2 H C = 16  $\mu$ F E = 2.5V

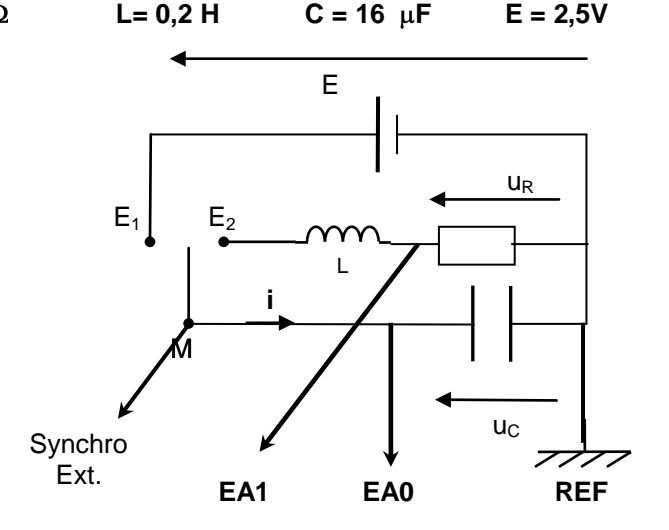

## **!! NE PAS CONNECTER EA1 DANS UN 1° TEMPS**

#### 2) configuration du logiciel

!! Attention à procéder dans l'ordre :

• Mettre sous tension l'interface SYSAM

Mettre l'ordinateur sous tension et ouvrir le logiciel « Latis Pro » Démarrer / Physique-chimie/ Eurosmart/Latis Pro

Dans la fenêtre « paramètres d'acquisition » (cf. ci-contre)

- Sélectionner la voie EA0 puis rebaptiser la UCL02C16R10, pour ce faire : Clic droit sur EA0 puis choisir « propriétés de la courbe »

Cocher la case : ajouter les courbes

Choisir : 100 points et Total : 60 ms

Choisir : Source Externe et sens Descendant

#### 3) mesures

- Appuyer sur touche F10 du clavier pour lancer la mesure, attendre 4 à 5 secondes puis basculer l'interrupteur inverseur du module bleu de la position E1 à la position E2 : le condensateur se décharge à travers le circuit comportant la bobine.

- Le graphe représentant les variations de  $u_C=\!f(t)$  s'affiche à l'écran (éventuellement faire un clic droit puis calibrage)

- Noter vos observations :.....

- Les bornes, *m*, **EA0,EA1 et synchro ext** se trouvent sur l'interface Sysam

- M, E1 et E2 représente l'interrupteur et se trouvent sur le module carré bleu, du côté droit.

- Mettre l'interrupteur sur la position E1 : le condensateur se charge.

- G est le générateur de tension jaune, de fem réglée sur 2,5 V

- Ajuster la valeur de l'inductance de la bobine sur L=0,2 H

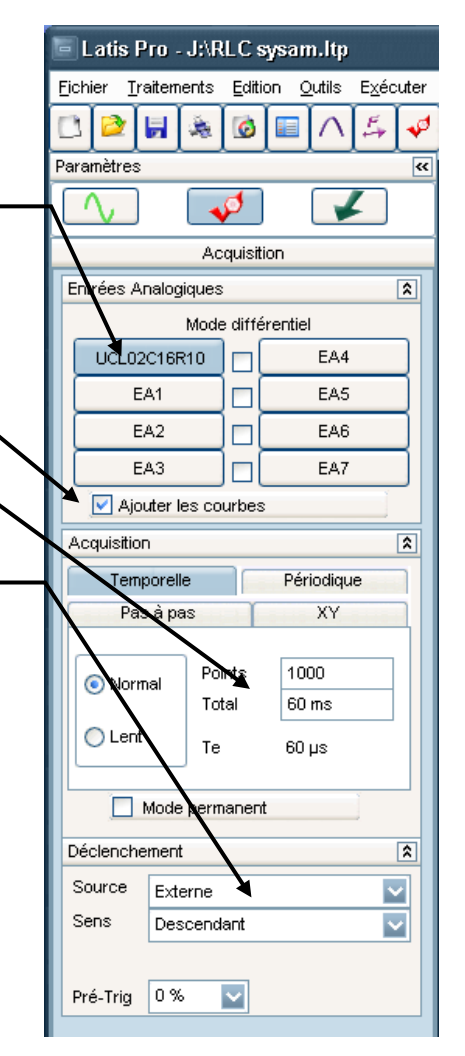

## 4) influence de L et de C sur la valeur de la pseudo-période :

- Mesurer la pseudo-période : T = ..... à l'aide du « réticule » et en utilisant la fonction « nouvelle origine »
- Vérifier que la valeur de la pseudo-période mesurée T~  $2\pi \sqrt{LC}$
- Quelle est la durée minimale d'enregistrement nécessaire pour obtenir l'affichage de 5 ou 6 pseudo-période ?.....
- Refaire un enregistrement en multipliant par 4 la valeur de l'inductance de la bobine L (enfoncer davantage le noyau de fer doux) et après avoir renommer l'entrée EA0 par UCL08C16R10.
- Reprendre L= 0,2H et refaire un enregistrement en divisant par 4 la valeur de la capacité C (déconnecter certains cavaliers) après avoir renommer l'entrée EA0 par UCL02C4R10.

# !! on ne modifie qu'un seul paramètre à la fois

• Comparer les différentes valeurs de la pseudo période.

| UCL02C16R10 | T= |
|-------------|----|
| UCL08C16R10 | T= |
| UCL02C4R10  | T= |

Remarque : Pour plus de clarté et faciliter la mesure de T, chaque courbe peut être importée dans une nouvelle fenêtre (onglet « fenêtres » créer une nouvelle fenêtre puis, à partir de la liste des courbes sélectionner et glisser la courbe UC désirée sur le graphe).

### • Avant de les imprimer, sélectionner et faire glisser toutes les courbes sur un même graphique.

Observations:.....

## 3) influence de R sur l'amortissement :

- Ouvrir une nouvelle fenêtre (!! 4 fenêtres maximum)
- Reprendre L = 0,2H et C =16µF
- Refaire plusieurs enregistrements en changeant la valeur de la résistance du conducteur ohmique R  $R = 0 \Omega$   $R = 10 \Omega$   $R = 100 \Omega$   $R = 220 \Omega$   $R = 470 \Omega$
- Avant chaque acquisition, renommer l'entrée EA0 respectivement par: UCL02C16R0, UCL02C16R10, UCL02C16R100, UCL02C16R220, UCL02C16R470
- Avant de les imprimer, sélectionner et faire glisser toutes ces courbes sur un même graphique.
- Observations:.....

### Il tension et intensité

- 1) montage et enregistrement
- Ouvrir une nouvelle fenêtre
- revenir aux valeurs initiales :  $R = 10 \Omega$  L = 0.2 H  $C = 16 \mu F$

- rajouter le branchement de EA1 afin de visualiser la tension UR aux bornes de R.
- effectuer une acquisition après avoir renommer les entrées EA0 et EA1 respectivement UC et UR: les courbes représentant les variations de uc et de une fonction du temps s'affiche à l'écran.

# 2) exploitation

### a . représentation de uc et i

- Ouvrir le tableur (F11) ou
- Dans l'onglet « variables » cliquer sur « nouvelle » puis créer la grandeur intensité, nommée i, exprimé en A et calculée par : *i* = UR/(-10) (expression obtenue en appliquant la loi d'ohm aux bornes de la résistance R = 10Ω : u<sub>R</sub> = -Ri)
- Sur le graphique, conserver la courbe UC=f(t), retirer la courbe UR=f(t) et rajouter la courbe i=f(t) que vous passerez sur l'autre ordonnée (faire éventuellement un calibrage et superposer le zéro des ordonnées).
- imprimer le graphique représentant les variations de uc et de i en fonction du temps

### b. interprétation

.....

## III bilan énergétique du circuit oscillant

1) énergie électrique emmagasinée dans le condensateur

a. représentation de Ee et uc

Dans « tableur » cliquer sur « variables » « nouvelle » puis créer la grandeur énergie électrique, désignée par Ee, exprimé en J et calculée par : *Ee* = 0.5\*16 *E* - 6\**uc*^2 (expression obtenue en appliquant la relation **Ee** =

$$\frac{1}{2}Cuc^2)$$

• Sur le graphique, importer la courbe UC=f(t), et rajouter la courbe Ee =f(t) que vous passerez sur l'autre ordonnée. (faire éventuellement un calibrage, superposer le zero des ordonnées et ajuster l'échelle des abscisses)

imprimer le graphique représentant les variations de uc et de Ee en fonction du temps

# b. interprétation

.....

#### 2) énergie magnétique emmagasinée dans la bobine a. représentation de Em et i

• Dans « tableur » cliquer sur « variables » « nouvelle » puis créer la grandeur énergie magnétique, désignée par Em, exprimé en J et calculée par :  $Em = 0.5 * 0.2 * i^2$  (expression obtenue en appliquant la relation

$$Em=\frac{1}{2}Li^2)$$

- Sur le graphique, importée les courbes i=f(t) et Em=f(t) que vous passerez sur l'autre ordonnée. Retirer toutes les autres courbes. (faire éventuellement un calibrage, superposer le zero des ordonnées et ajuster l'échelle des abscisses)
- imprimer le graphique représentant les variations de i et de Em en fonction du temps
  b. interprétation

.....

- 3) énergie totale emmagasinée dans le circuit a. représentation de Ee, Em et E
  - créer la variable énergie totale E = Ee + Em
  - représenter sur un même graphique les variations de Ee, Em et E en fonction du temps.
  - imprimer ce graphique
    - b. interprétation

•••••

# MATERIEL PAR GROUPE:

- µ ordinateur
- orphy + winGTS
- bobine d'inductance variable de 1,1 H
- boîte de capacité variable de 15 μF
- des résistances de: 10  $\Omega$ , 100  $\Omega$ , 220  $\Omega$ , 470  $\Omega$
- générateur de tension variable 0-15V